## HƯỚNG DẪN ĐĂNG KÝ MÁY TÍNH WINDOWS VÀO VAS BYOD PORTAL

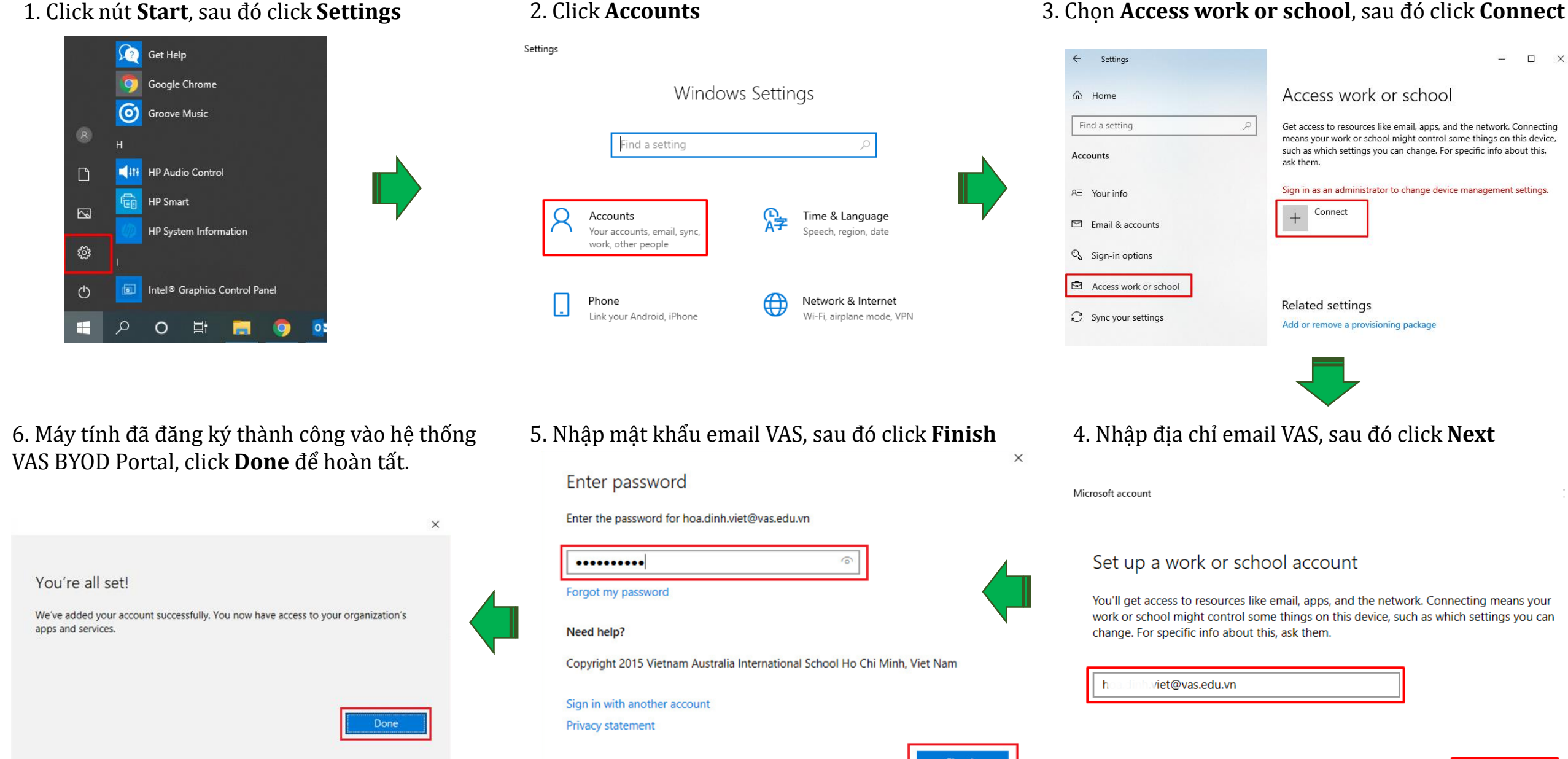